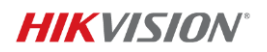

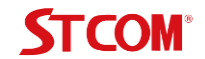

## HIKVISION WI-FI SERIES NK42W0H 4+1 STCOM (녹화기 + 카메라 4개) 퀵 스타트 가이드

## 1. 제품 구성 및 설치

Wi-Fi 키트에는 4개의 IP 카메라와 NVR 녹화기 장치가 포함됩니다. 녹화기는 무선 네트워크 공유기 역할을 하며 카메라 전원을 켜면 카메라가 녹화기의 Wi-Fi에 자동으로 연결됩니다.

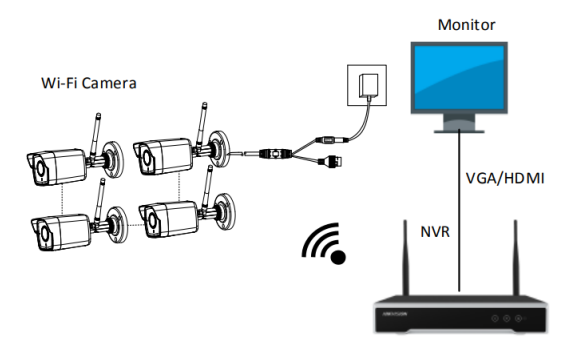

주의! 인터넷을 통해 녹화기를 접속하려면, 녹화기를 인터넷 공유기와 연결하세요.

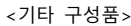

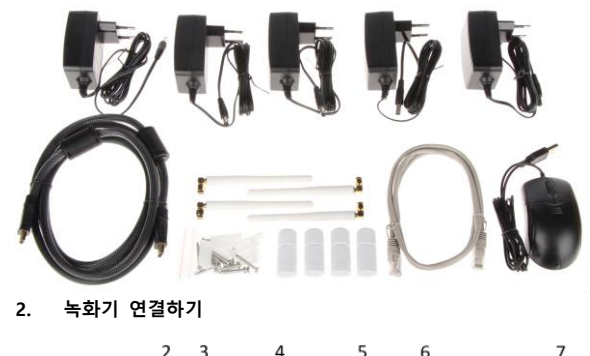

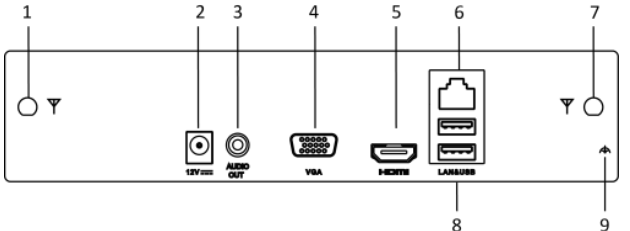

1 step. 녹화기 전원 연결 : 2번 12V DC 단자에 전원을 연결, 9번 접지 단자를 연결하여 장비의 전원을 접지

2 step. 모니터 연결 : 구성품의 HDMI선을 이용하여, 5번 HDMI 단자와 모니터를 연결

3 step. 인터넷 연결 : 구성품의 LAN선을 이용하여 6번 LAN 단자로 인터넷 연결

4 step. 마우스 연결 : 각종 설정을 위하여 구성품의 마우스를 8번 USB 단자 에 연결

## 3. 녹화기 설정하기

1step. 녹화기 전원 켜기 : 전원부 LED가 빨간색으로 점등하여, 전원 연결을 확인 후, 也전원 버튼을 눌러 녹화기 전원을 켬, 전원부 LED가 파란색으로 점등

2step. 녹화기 초기 설정 1) 비밀번호 및 패턴 설정 : 비밀번호 및 패턴은 녹화기 접속 / 모바일 연동시 필요한 정보이니, 꼭 기억해야 함.

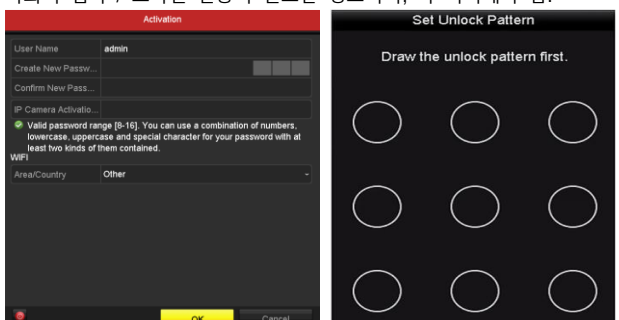

## 2) 일반 설정 하기 : 시간대 설정 (서울, 현재 시간)

| General                        |                            |               |      |
|--------------------------------|----------------------------|---------------|------|
| VGA/HDMI Resolution            | 1280*1024/60HZ             |               |      |
| Time Zone                      | (GMT+08:00) Beijing, Urumo | qi, Singapore |      |
| Date Format                    | DD-MM-YYYY                 |               |      |
| System Date                    | 20-01-2004                 |               | -    |
| System Time                    | 00:10:19                   |               | ٩    |
| Initialize HDD                 |                            |               |      |
| Note: Initialized HDD will not | be initialized.            |               |      |
|                                |                            |               |      |
|                                |                            |               |      |
|                                |                            |               |      |
|                                |                            |               |      |
|                                |                            |               |      |
|                                |                            |               |      |
|                                |                            |               |      |
|                                |                            |               |      |
|                                |                            |               |      |
|                                |                            |               |      |
|                                |                            |               |      |
|                                |                            | Next          | Exit |

4. **카메라 설정하기** : 카메라 /NVR 전원 On 자동으로 등록, 동일

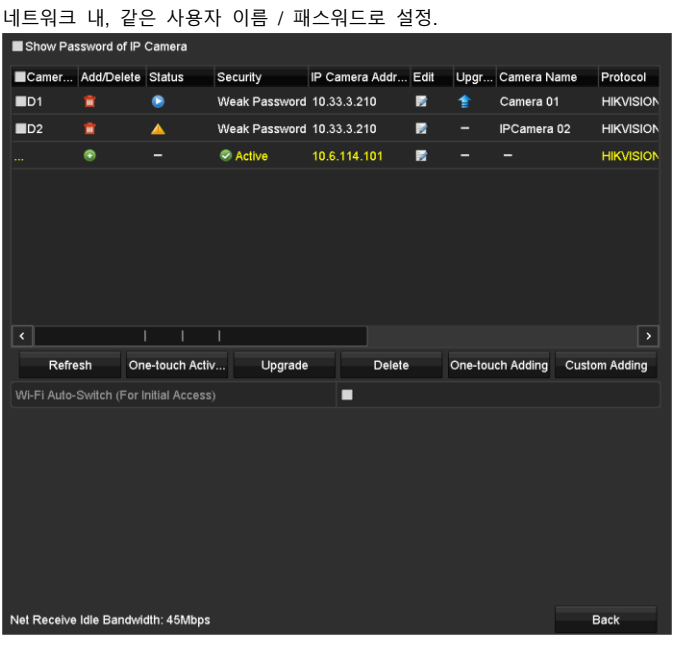

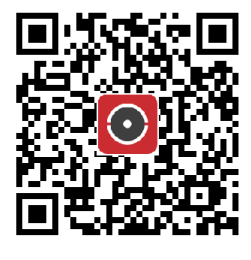

Scan QR Code to Download

5. Hik-Connect for End user (모바일 앱) 설치 및 연동

5-1. Hik-Connect 앱을 앱스토어, 갤럭시 스토어 혹은 상기 QR 링크에서 다운로드 받아 설치합니다. (권한 허용 필수) (**appstore.hikvision.com**) 5-2. Hik-Connect 가입하고 유저 계정으로 로그인 합니다. 5-3. Hik-Connect 앱 내, 오른쪽 상단 "+" 버튼 클릭, 추가되는 NVR에서 QR Code 스캔합니다.

5-4. 추가 후, Live View, 비디오 다시 보기가 앱에서 가능합니다.

제품 관련된 정보 및 문의사항은 하기 홈페이지 및 연락처로 접수바랍니다. Hikvision 코리아 홈페이지(<u>https://www.hikvision.com/korean</u>) STCOM 홈페이지(<u>https://www.stcom.co.kr</u>) STCOM 고객센터 (기술상담, 방문접수 관련): 02-706-1906